# 

# ERP Web Financeiro/ Contas a Pagar Parâmetro para Centro de Custo

| ERP | Web              | Fina | ncei | iro/C | onta  | is a F           | Paga  | r - P | Parâr | netro | o pai | a Ce  | ntro | de ( | Custo | 0 |  |    |   |
|-----|------------------|------|------|-------|-------|------------------|-------|-------|-------|-------|-------|-------|------|------|-------|---|--|----|---|
|     |                  |      |      |       |       |                  |       |       |       |       |       |       |      |      |       |   |  |    |   |
| Ín  | dic              | e    |      |       |       |                  |       |       |       |       |       |       |      |      |       |   |  |    |   |
| Obi | etivo            |      |      |       |       |                  |       |       |       |       |       |       |      |      |       |   |  | 3  |   |
| Par | âme <sup>:</sup> | tros | par  | a Co  | entr  | o de             | Cu    | sto   | - Ac  | ess   | o In  | icial |      |      |       |   |  | 4  |   |
| Cer | ntro c           | le C | usto |       | or Pr | odu <sup>.</sup> | to    |       |       |       |       |       |      |      |       |   |  | 6  |   |
| Cer | ntro c           | le C | usto |       | or Ur | nidao            | de    |       |       |       |       |       |      |      |       |   |  | 10 | ) |
| Cer | ntro c           | le C | usto |       | or Fi | nand             | ceiro | 5     |       |       |       |       |      |      |       |   |  | 14 | 1 |
|     | ,                |      |      |       |       | +                |       |       |       |       |       |       |      |      |       |   |  |    |   |
|     |                  |      |      |       |       |                  |       |       |       |       |       |       |      |      |       |   |  |    |   |
|     |                  |      |      |       |       |                  |       |       |       |       |       |       |      |      |       |   |  |    |   |
|     |                  |      |      |       |       |                  |       |       |       |       |       |       |      |      |       |   |  |    |   |
|     |                  |      |      |       |       |                  |       |       |       |       |       |       |      |      |       |   |  |    |   |
|     |                  |      |      |       |       |                  |       |       |       |       |       |       |      |      |       |   |  |    |   |
|     |                  |      |      |       |       |                  |       |       |       |       |       |       |      |      |       |   |  |    |   |
|     |                  |      |      |       |       |                  |       |       |       |       |       |       |      |      |       |   |  |    |   |
|     |                  |      |      |       |       |                  |       |       |       |       |       |       |      |      |       |   |  |    |   |
|     |                  |      |      |       |       |                  |       |       |       |       |       |       |      |      |       |   |  |    |   |
|     |                  |      |      |       |       |                  |       |       |       |       |       |       |      |      |       |   |  |    |   |
|     |                  |      |      |       |       |                  |       |       |       |       |       |       |      |      |       |   |  |    |   |
|     |                  |      |      |       |       |                  |       |       |       |       |       |       |      |      |       |   |  |    |   |
|     |                  |      |      |       |       |                  |       |       |       |       |       |       |      |      |       |   |  |    |   |
|     |                  |      |      |       |       |                  |       |       |       |       |       |       |      |      |       |   |  |    |   |
|     |                  |      |      |       |       |                  |       |       |       |       |       |       |      |      |       |   |  |    |   |

# 

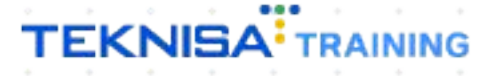

# Objetivo

| Este manual tem por | objetivo | auxiliar | na | definição | dos | parâmetros | s para o |
|---------------------|----------|----------|----|-----------|-----|------------|----------|
| centro de custo.    |          |          |    |           |     |            |          |

### Parâmetros para Centro de Custo - Acesso Inicial

1. Selecione o menu superior (Imagem 1) no canto superior esquerdo.

| 0    | ERP                          | × +                                  |                                  |                        |                               |                               | ~ - 🗆 ×                             |
|------|------------------------------|--------------------------------------|----------------------------------|------------------------|-------------------------------|-------------------------------|-------------------------------------|
|      | > C 🔒 pet                    | obianerp.teknisa.com//#/product#dasl | hboard                           |                        |                               |                               | ⋵☆ 🛛 😩 :                            |
| ≡ \$ | Iníc<br>04/09/26 81 0001 - 1 | reknisa - Virada Web - Pebbian       |                                  |                        |                               | Access Control Atualizar Trac | ERP<br>2.20.1 ( DB Version - 7395 ) |
| Empi | resa:                        |                                      |                                  | Vencimento:            |                               |                               | ۲                                   |
| Fina | nceiro Fiscal P              | Pedidos Documentos Fiscais Produ     | ıção                             |                        |                               |                               |                                     |
| Red  | cebimentos - Vencio          | dos Recebimentos em Aberto<br>(Dia)  | Recebimentos - Baixados<br>(Dia) | Pagamentos - Vencidos  | Pagamentos em Aberto<br>(Dia) | Pagamentos - Baixad           | los (Dia)                           |
|      |                              | <b>()</b>                            | C.                               | A                      | <u>ছ</u> ে                    | <b>F</b>                      |                                     |
| →    | ] Títulos a Recel            | ber - Em Aberto                      |                                  | → Títulos a Pagar - Em | Aberto                        |                               |                                     |
| Ve   | ncimento CN                  | NPJ/CPF Cliente                      | Parc. Valor Líq.                 | Vencimento CNPJ/CPF    | Fornecedor                    | Parc. Va                      | lor Líq.                            |
|      |                              |                                      |                                  |                        |                               |                               |                                     |
|      |                              |                                      |                                  |                        |                               |                               |                                     |
|      |                              |                                      |                                  |                        |                               |                               |                                     |
| ı←   | ÷                            | 1/0                                  | $\rightarrow$ $\rightarrow$ I    |                        | 1/0                           |                               | $\rightarrow \rightarrow$           |
| Di   | visão de Rece                | itas                                 |                                  | Divisão de Despesas    | ale.                          |                               |                                     |
| 110  |                              | s por ripo de ritulo                 |                                  |                        | 10                            |                               |                                     |
|      |                              |                                      |                                  |                        |                               |                               |                                     |
|      |                              |                                      |                                  |                        |                               |                               |                                     |
|      |                              |                                      |                                  |                        |                               |                               |                                     |

2. Na **barra de pesquisa** (Imagem 2) digite "Parâmetros para Centro de Custo" e selecione o resultado correspondente.

| E<br>Version - 739 |
|--------------------|
| E                  |
|                    |
|                    |
|                    |
|                    |
|                    |
|                    |
|                    |
|                    |
|                    |
|                    |
|                    |

Imagem 2 - Barra de pesquisa

Imagem 1 – Menu Superior

- 3. Na tela apresentada é possível definir centro de custo para a entrada e para saída para as **categorias**:
- Produto;
- Unidade;
- Financeiro.

|       | Parâmetr   | os nara C   | entro de ( | usto        |                       |                       |                       |                       |                  |            |             |             |             |             |            | -           |             |                 | CADCTR        | ~                |
|-------|------------|-------------|------------|-------------|-----------------------|-----------------------|-----------------------|-----------------------|------------------|------------|-------------|-------------|-------------|-------------|------------|-------------|-------------|-----------------|---------------|------------------|
|       | - Taranieu |             |            |             | 1.                    |                       |                       |                       |                  |            |             |             |             |             |            | Access      | Control     | 2.44.0 ( DB Ver | sion - 7395 ) | る<br>Favoritos   |
| Prod  | uto Produ  | ito por Uni | ade Fina   | nceiro      | 10                    |                       |                       | 607                   | tro do Curt      | o(Entrada) |             |             |             | 50          | ntro do Cu | sto(Sa(da)  |             |                 |               |                  |
| 10101 | 100100     |             | ACEN       | - KG        |                       |                       |                       | Padi                  | ão               | o(Entrada) |             |             |             | Pa          | drão       | sto(salua)  |             |                 |               |                  |
| 10101 | 100101     |             | ACEN       | KG          |                       |                       |                       |                       |                  |            |             |             |             |             |            |             |             |                 |               |                  |
| 10101 | 100660     |             | AGUL       | HA -KG      |                       |                       |                       |                       |                  |            |             |             |             |             |            |             |             |                 |               |                  |
| 10101 | 100601     |             | AGUL       | HA -KG      |                       |                       |                       |                       |                  |            |             |             |             |             |            |             |             |                 |               |                  |
| 10101 | 101100     |             | ALCA       | rra - Kg    |                       |                       |                       |                       |                  |            |             |             |             |             |            |             |             |                 |               |                  |
| 10101 | 101101     |             | ALCA       | rra - Kg    |                       |                       |                       |                       |                  |            |             |             |             |             |            |             |             |                 |               |                  |
| 10101 | 101600     |             | ARAN       | HA BOVINA   | - KG                  |                       |                       |                       |                  |            |             |             |             |             |            |             |             |                 |               |                  |
| 10101 | 101601     |             | ARAN       | HA BOVINA   | - KG                  |                       |                       |                       |                  |            |             |             |             |             |            |             |             |                 |               |                  |
| 10101 | 102100     |             | BRAÇ       | 0 - KG      |                       |                       |                       |                       |                  |            |             |             |             |             |            |             |             |                 |               |                  |
| 10101 | 102101     |             | BRAÇ       | 0 - KG      |                       |                       |                       |                       |                  |            |             |             |             |             |            |             |             |                 |               |                  |
| 10101 | 102600     |             | CARN       | E SECA - KG |                       |                       |                       |                       |                  |            |             |             |             |             |            |             |             |                 |               |                  |
| 10101 | 102601     |             | CARN       | E SECA - KG |                       |                       |                       |                       |                  |            |             |             |             |             |            |             |             |                 |               |                  |
| 10101 | 103100     |             | CHUL       | ETA - KG    |                       |                       |                       |                       |                  |            |             |             |             |             |            |             |             |                 |               |                  |
|       |            |             |            |             |                       |                       |                       |                       |                  |            |             |             |             |             |            |             |             |                 |               |                  |
| age   | em 3 -     | - Cate      | egoria     | s           | •                     | •                     | ·<br>•                | 1                     | •                | •          | •           | •           | 1           | •           | •          | •           | 1           | •               | •             | •                |
| ago   | em 3 -     | - Cate      | egoria     | s           | •                     | •                     | •                     | •                     | •                | •          | •           | •           | •           | •           | •          | •           | •           | •               | •             |                  |
| ago   | em 3 -     | - Cate      | egoria     | s           | •                     | •                     | •                     | -<br>-<br>-           | •                | •          | •           | •           | -<br>-<br>- | -<br>-<br>- | •          | •           | •           | -               | ·<br>·<br>·   | -<br>-<br>-<br>- |
| ago   | em 3 -     | - Cate      | egoria     | S           | ·<br>·<br>·           | •                     | •                     | •                     | ·<br>·<br>·      | •          | ·<br>·<br>· | ·<br>·<br>· | •           | •           | •          | ·<br>·<br>· | •<br>•<br>• | •               | •             | -                |
| ago   | em 3 -     | - Cate      | egoria     | S           | •                     | •                     | •                     | •                     | ·<br>·<br>·      | •          | ·<br>·<br>· | •           | •           | •           | •          | -           | ·<br>·<br>· | •               | •             | -                |
| ago   | em 3 -     | - Cate      | egoria     | S           | ·<br>·<br>·           | •<br>•<br>•<br>•      | •<br>•<br>•<br>•      | -<br>-<br>-<br>-      | -<br>-<br>-<br>- | •          | •           | •           | •           | •           | •          | -           | •           | -               | •             | •                |
| ago   | em 3 -     | - Cate      | egoria     | S           | -<br>-<br>-<br>-<br>- | •<br>•<br>•<br>•<br>• | •<br>•<br>•<br>•<br>• | -<br>-<br>-<br>-<br>- | ·<br>·<br>·<br>· | •          | •           | •           | •           | •           | •          | •           | •           | •               | •             | •                |
| age   | em 3 -     | - Cate      | egoria     | S           |                       |                       |                       |                       |                  | •          |             |             |             |             | •          |             |             |                 | •             | •                |
| age   | em 3 -     | - Cate      | egoria     | S           |                       |                       |                       |                       |                  | •          |             |             |             |             |            |             |             |                 |               |                  |
| age   | em 3 -     | - Cate      | egoria     | S           |                       |                       |                       |                       |                  |            |             |             |             |             |            |             |             |                 |               |                  |
| age   | em 3 -     | - Cate      | egoria     | S           |                       |                       |                       |                       |                  |            |             |             |             |             |            |             |             |                 |               | ·<br>·<br>·<br>· |

### 

# Centro de Custo por Produto

1. Selecione a aba **Produto** (Imagem 4):

| 🔯 ERP                                          | × +                                   |                                   | ~ - ₫ ×                                                          |
|------------------------------------------------|---------------------------------------|-----------------------------------|------------------------------------------------------------------|
| $\leftrightarrow$ $\rightarrow$ C $$ pebbianer | p.teknisa.com//cadCtb/#/cadCtb#ge     | r03500_parametros_centro_de_custo | ie 🛧 🗖 😩 :                                                       |
| = rar Parâmetros para Cen                      | ntro de Custo<br>Virada Web - Pebbian |                                   | CADCTB CADCTB CADCTB CACCES Control 2.44.0 ( DB Version - 7395 ) |
| Produto roduto por Unida                       | de Financeiro                         |                                   |                                                                  |
| Produto                                        | Nome do Produto                       | Centro de Custo(Entrada)          | Centro de Custo(Saída)                                           |
| 1010100100                                     | ACEM - KG                             | Padrão                            | Padrão                                                           |
| 1010100101                                     | ACEM KG                               |                                   |                                                                  |
| 10101006cm                                     | AGULHA -KG                            |                                   |                                                                  |
| 1010100601                                     | AGULHA -KG                            |                                   |                                                                  |
| 1010101100                                     | ALCATRA - KG                          |                                   |                                                                  |
| 1010101101                                     | ALCATRA - KG                          |                                   |                                                                  |
| 1010101600                                     | ARANHA BOVINA - KG                    |                                   |                                                                  |
| 1010101601                                     | ARANHA BOVINA - KG                    |                                   |                                                                  |
| 1010102100                                     | BRAÇO - KG                            |                                   |                                                                  |
| 1010102101                                     | BRAÇO - KG                            |                                   |                                                                  |
| 1010102600                                     | CARNE SECA - KG                       |                                   |                                                                  |
| 1010102601                                     | CARNE SECA - KG                       |                                   |                                                                  |
| 1010103100                                     | CHULETA - KG                          |                                   |                                                                  |
|                                                |                                       |                                   |                                                                  |
|                                                |                                       |                                   | Cadastramento Automático                                         |

#### Imagem 4 - Produto

2. Selecione o produto que deseja definir o centro de custo na **tela de listagem** (Imagem 5).

| 04/09/2023   0001 - | Teknisa - Virada Web - Pebbian |                          | CADCTB<br>2.44.0 ( DB Version - 7395 ) |
|---------------------|--------------------------------|--------------------------|----------------------------------------|
| roduto Produto po   | or Unidade Financeiro          |                          | Access Control Yak                     |
| Produto             | Nome do Produto                | Centro de Custo(Entrada) | Centro de Custo(Saída)                 |
| 1010100100          | ACEM - KG                      | Padrão                   | Padrão                                 |
| 1010100101          | ACEM KG                        |                          |                                        |
| 10101006            | AGULHA -KG                     |                          |                                        |
| 1010100601          | AGULHA -KG                     |                          |                                        |
| 1010101100          | ALCATRA - KG                   |                          |                                        |
| 1010101101          | ALCATRA - KG                   |                          |                                        |
| 1010101600          | ARANHA BOVINA - KG             |                          |                                        |
| 1010101601          | ARANHA BOVINA - KG             |                          |                                        |
| 1010102100          | BRAÇO - KG                     |                          |                                        |
| 1010102101          | BRAÇO - KG                     |                          |                                        |
| 1010102600          | CARNE SECA - KG                |                          |                                        |
| 1010102601          | CARNE SECA - KG                |                          |                                        |
| 1010103100          | CHULETA - KG                   |                          |                                        |

Imagem 5 – Tela de Listagem

#### 3. Clique em **Editar** (Imagem 6).

| -                                             |                                                       |                                               |                                                          |
|-----------------------------------------------|-------------------------------------------------------|-----------------------------------------------|----------------------------------------------------------|
| $\leftrightarrow$ $\rightarrow$ C $\cong$ pel | bbianerp.teknisa.com//cadCtb                          | /#/cadCtb#ger03500_parametros_centro_de_custo | 🖻 🛧 🗖 😩 🗄                                                |
| Parâmetros pa                                 | ara Centro de Custo<br>Teknisa - Virada Web - Pebbian | Access C                                      | CADCTB CADCTB CADCTB 2.44.0 ( DB Version - 7395 ) Favori |
| Produto Produto po                            | r Unidade Financeiro                                  | 1010100101 - ACEM KG<br>Produto               |                                                          |
| Produto                                       | Nome do Produto                                       | Produto                                       |                                                          |
| 1010100100                                    | ACEM - KG                                             | 1010100101                                    |                                                          |
| 1010100101                                    | ACEM KG                                               | Nome do Produto                               |                                                          |
| 1010100600                                    | AGULHA -KG                                            | Centro de Custo(Entrada)                      |                                                          |
| 1010100601                                    | AGULHA -KG                                            |                                               |                                                          |
| 1010101100                                    | ALCATRA - KG                                          | Centro de Custo(Saída)                        |                                                          |
| 1010101101                                    | ALCATRA - KG                                          |                                               |                                                          |
| 1010101600                                    | ARANHA BOVINA -                                       |                                               |                                                          |
| 1010101601                                    | ARANHA BOVINA -                                       |                                               |                                                          |
| 1010102100                                    | BRAÇO - KG                                            |                                               |                                                          |
| 1010102101                                    | BRAÇO - KG                                            |                                               |                                                          |
| 1010102600                                    | CARNE SECA - KG                                       |                                               |                                                          |
| 1010102601                                    | CARNE SECA - KG                                       |                                               |                                                          |
| 1010103100                                    | CHULETA - KG                                          |                                               |                                                          |
|                                               |                                                       |                                               |                                                          |
| Voltar                                        |                                                       | 0                                             |                                                          |

Imagem 6 – Editar

4. Selecione o centro de custo de entrada e o centro de custo de saída deste produto na **ficha de preenchimento** (Imagem 7).

| 🔯 ERP                                                  | × +                                  |                                               | ~ - 0 ×                                                                                                    |
|--------------------------------------------------------|--------------------------------------|-----------------------------------------------|----------------------------------------------------------------------------------------------------|
| ← → C 🔒 pebbianerp                                     | p.teknisa.com//cadCtb                | /#/cadCtb#ger03500_parametros_centro_de_custo | 년 ☆ 🛛 😩 :                                                                                                    |
| Parâmetros para Cen<br>04/09/2023   0001 - Teknisa - V | tro de Custo<br>/irada Web - Pebbian |                                               | € CADCTE CADCTE |
| Produto Produto por Unidad                             | de Financeiro                        | 1010100101 - ACEM KG<br>Produto               |                                                                                                    |
| Produto                                                | Nome do Produto                      | Produto                                       |                                                                                                    |
| 1010100100                                             | ACEM - KG                            | 1010100101                                    |                                                                                                    |
| 1010100101                                             | ACEM KG                              | Nome do Produto                               |                                                                                                    |
| 1010100600                                             | AGULHA -KG                           | ACEM RG                                       |                                                                                                    |
| 1010100601                                             | AGULHA -KG                           | Centro de Custo(Entrada)                      | ×                                                                                                    |
| 1010101100                                             | ALCATRA - KG                         | Centro de Custo(Saída)                        |                                                                                                    |
| 1010101101                                             | ALCATRA - KG                         |                                               | ×                                                                                                    |
| 1010101600                                             | ARANHA BOVINA -                      | Ν                                             |                                                                                                    |
| 1010101601                                             | ARANHA BOVINA -                      | 1.2                                           |                                                                                                    |
| 1010102100                                             | BRAÇO - KG                           |                                               |                                                                                                    |
| 1010102101                                             | BRAÇO - KG                           |                                               |                                                                                                    |
| 1010102600                                             | CARNE SECA - KG                      |                                               |                                                                                                    |
| 1010102601                                             | CARNE SECA - KG                      |                                               |                                                                                                    |
| 1010103100                                             | CHULETA - KG                         |                                               |                                                                                                    |
|                                                        |                                      |                                               |                                                                                                    |
| Cancelar                                               |                                      |                                               | Salva                                                                                                    |
|                                                        |                                      |                                               |                                                                                                    |

**Imagem 7** – Ficha de Preenchimento

5. Clique em Salvar (Imagem 8) no canto inferior direito.

| 🔯 ERP                                    | × +                                                   |                                              |                                                                                                    |
|------------------------------------------|-------------------------------------------------------|----------------------------------------------|----------------------------------------------------------------------------------------------------|
| $\leftrightarrow$ $\rightarrow$ C $$ peb | bbianerp.teknisa.com//cadCtb/                         | #/cadCtb#ger03500_parametros_centro_de_custo | 년 ☆ 🖪 😩 :                                                                                                    |
| Parâmetros pa<br>04/09/2023   0001 - T   | ara Centro de Custo<br>Teknisa - Virada Web - Pebbian |                                              | CADCTE CADCTE CA |
| Produto Produto por                      | or Unidade Financeiro                                 | 1010100101 - ACEM KG<br>Produto              |                                                                                                    |
| Produto                                  | Nome do Produto                                       | Produto                                      |                                                                                                    |
| 1010100100                               | ACEM - KG                                             | 1010100101                                   |                                                                                                    |
| 1010100101                               | ACEM KG                                               | Nome do Produto                              |                                                                                                    |
| 1010100600                               | AGULHA -KG                                            | ACEM KG                                      |                                                                                                    |
| 1010100601                               | AGULHA -KG                                            |                                              | ×                                                                                                    |
| 1010101100                               | ALCATRA - KG                                          | Centro de Custo(Saída)                       |                                                                                                    |
| 1010101101                               | ALCATRA - KG                                          |                                              | *                                                                                                    |
| 1010101600                               | ARANHA BOVINA -                                       | N                                            |                                                                                                    |
| 1010101601                               | ARANHA BOVINA -                                       | 1/2                                          |                                                                                                    |
| 1010102100                               | BRAÇO - KG                                            |                                              |                                                                                                    |
| 1010102101                               | BRAÇO - KG                                            |                                              |                                                                                                    |
| 1010102600                               | CARNE SECA - KG                                       |                                              |                                                                                                    |
| 1010102601                               | CARNE SECA - KG                                       |                                              |                                                                                                    |
| 1010103100                               | CHULETA - KG                                          |                                              |                                                                                                    |
|                                          |                                                       |                                              |                                                                                                    |
| ( Cancelar                               |                                                       |                                              | Salvar                                                                                                    |
|                                          |                                                       |                                              |                                                                                                    |

#### Imagem 8 - Salvar

6. Clique em Voltar (Imagem 9) no canto inferior esquerdo

| Parâmetros para Cen      | tro de Custo    | CADCTB     244.0 ( DB Version - 735) |
|--------------------------|-----------------|--------------------------------------|
| roduto Produto por Unida | de Financeiro   | 1010100101 - ACEM KG Produto         |
| roduto                   | Nome do Produto | Produto                              |
| 010100100                | ACEM - KG       | 1010100101                           |
| 010100101                | ACEM KG <       | Nome do Produto                      |
| 010100600                | AGULHA -KG      | Centro de Custo(Entrada)             |
| 010100601                | AGULHA -KG      | Padrão                               |
| 010101100                | ALCATRA - KG    | Centro de Custo(Saída)               |
| 010101101                | ALCATRA - KG    | To manage to react of                |
| 010101600                | ARANHA BOVINA - |                                      |
| 010101601                | ARANHA BOVINA - |                                      |
| 010102100                | BRAÇO - KG      |                                      |
| 010102101                | BRAÇO - KG      |                                      |
| 010102600                | CARNE SECA - KG |                                      |
| 010102601                | CARNE SECA - KG |                                      |
| 010103100                | CHULETA - KG    | 13                                   |
|                          |                 |                                      |

Imagem 9 – Voltar

| ERP | Web | Fina | ancei | iro/C | onta | is a l | Paga | ır - P | Parâr | netro | o pai | a Ce | entro | de ( | Custo | 5 |  |  |
|-----|-----|------|-------|-------|------|--------|------|--------|-------|-------|-------|------|-------|------|-------|---|--|--|
|     |     |      |       |       |      |        |      |        |       |       |       |      |       |      |       |   |  |  |

Realize a operação para todos os produtos desejados.

# Centro de Custo por Unidade

1. Clique na aba **Produto por Unidade** (Imagem 10).

| 🔯 ERP                                                | × +                                               |                          |                        | ~ - 0 ×                                             |
|------------------------------------------------------|---------------------------------------------------|--------------------------|------------------------|-----------------------------------------------------|
| $\leftrightarrow$ $\rightarrow$ C $\cong$ pebbianerp | .teknisa.com//cadCtb/#/cadCtb#ger03500_parametros | _centro_de_custo         |                        | 🖻 🖈 🔲 😩 :                                           |
| ≡ 🔯 <sup>Parâmetros</sup> para Cent                  | Pebbian                                           |                          | Access Control         | CADCTB<br>2.44.0 ( DB Version - 7395 )<br>Favoritos |
| Produto Produto por Unid                             | ade nanceiro                                      |                          |                        |                                                     |
| Produto                                              | Nome do Produto                                   | Centro de Custo(Entrada) | Centro de Custo(Saída) |                                                     |
| 1010100100                                           | ACEM - KG                                         | Padrão                   | Padrão                 |                                                     |
| 1010100101                                           | ACEM KG                                           |                          |                        |                                                     |
| 1010100600                                           | AGULHA -KG                                        |                          |                        |                                                     |
| 1010100601                                           | AGULHA -KG                                        |                          |                        |                                                     |
| 1010101100                                           | ALCATRA - KG                                      |                          |                        |                                                     |
| 1010101101                                           | ALCATRA - KG                                      |                          |                        |                                                     |
| 1010101600                                           | ARANHA BOVINA - KG                                |                          |                        |                                                     |
| 1010101601                                           | ARANHA BOVINA - KG                                |                          |                        |                                                     |
| 1010102100                                           | BRAÇO - KG                                        |                          |                        |                                                     |
| 1010102101                                           | BRAÇO - KG                                        |                          |                        |                                                     |
| 1010102600                                           | CARNE SECA - KG                                   |                          |                        |                                                     |
| 1010102601                                           | CARNE SECA - KG                                   |                          |                        |                                                     |
| 1010103100                                           | CHULETA - KG                                      |                          |                        | Filtro aplicado                                     |
|                                                      |                                                   |                          |                        | T Hillo apircado Q                                  |
|                                                      |                                                   |                          |                        | Cadastramento Aultopmático                          |

Imagem 10 - Produto por Unidade

2. Selecione a unidade que deseja na tela de filtro (Imagem 11)

| $e \rightarrow G$                            | pebbianerp.teknisa.com//cadCtb/#/cadCtb | #ger03500 parametros centro de custo  | ià 🕁 🔲 😩                                        |
|----------------------------------------------|-----------------------------------------|---------------------------------------|-------------------------------------------------|
| 🚓 Parâmetro                                  | os para Centro de Custo                 | · · · · · · · · · · · · · · · · · · · | CADETE                                          |
| • 04/09/2023   0                             | .001 - Teknisa - Virada Web - Pebbian   |                                       | Access Control 2.44.0 ( DB Version - 7395 ) Fax |
| roduto Produt                                | o por Unidade Financeiro                |                                       |                                                 |
| Produto                                      | Nome do Produto                         | Centro de Custo(Entrada)              | Centro de Custo(Saída)                          |
|                                              |                                         | Não há registros                      |                                                 |
|                                              |                                         |                                       |                                                 |
|                                              |                                         |                                       |                                                 |
|                                              |                                         |                                       |                                                 |
|                                              |                                         |                                       |                                                 |
|                                              |                                         |                                       |                                                 |
|                                              |                                         |                                       |                                                 |
|                                              |                                         |                                       |                                                 |
|                                              |                                         |                                       |                                                 |
|                                              |                                         |                                       |                                                 |
| tro                                          |                                         |                                       |                                                 |
|                                              |                                         |                                       |                                                 |
| idade 😗                                      |                                         |                                       |                                                 |
| nidade 👩<br>Procurar                         |                                         |                                       |                                                 |
| nidade o<br>Procurar<br>Mais campos          |                                         |                                       |                                                 |
| nidade o<br>Procurar<br>Mais campos<br>echar |                                         | $\mathbf{x}$                          | Aplicar fi                                      |

3. Clique em Aplicar Filtro (Imagem 12) no canto inferior direito.

| 2.11         | × +                                                        |                                      |                                                 |
|--------------|------------------------------------------------------------|--------------------------------------|-------------------------------------------------|
| → C 🔒        | pebbianerp.teknisa.com//cadCtb/#/cadCtb                    | #ger03500_parametros_centro_de_custo | 🖻 🏠 🔲 💄                                         |
| Parâmetros   | para Centro de Custo<br>1 - Teknisa - Virada Web - Pebbian |                                      | Access Control 2.44.0 ( DB Version - 7395 ) Fax |
| duto Produțo | por Unidade Financeiro                                     |                                      |                                                 |
| oduto        | Nome do Produto                                            | Centro de Custo(Entrada)             | Centro de Custo(Saída)                          |
|              |                                                            | Não há registros                     |                                                 |
|              |                                                            |                                      |                                                 |
|              |                                                            |                                      |                                                 |
|              |                                                            |                                      |                                                 |
|              |                                                            |                                      |                                                 |
|              |                                                            |                                      |                                                 |
|              |                                                            |                                      |                                                 |
|              |                                                            |                                      |                                                 |
|              |                                                            |                                      |                                                 |
| 0            |                                                            |                                      |                                                 |
| ade 📀        |                                                            |                                      |                                                 |
| curar        |                                                            |                                      |                                                 |
| Mais campos  |                                                            |                                      |                                                 |
| 1            |                                                            |                                      |                                                 |
| ar           |                                                            | ×                                    | Aplicar fil                                     |

Imagem 12 - Aplicar Filtro

4. Selecione o produto para a unidade na tela de listagem (Imagem 13).

| rarâmetros pa                          | ara Centro de Custo                                     |                          |                                      | ADCTB                |
|----------------------------------------|---------------------------------------------------------|--------------------------|--------------------------------------|----------------------|
| •••••••••••••••••••••••••••••••••••••• | Teknisa - Virada Web - Pebbian<br>or Unidade Financeiro |                          | Access Control Z-44.0 ( UB Version - | <sup>7395</sup> ) Fa |
| Produto                                | Nome do Produto                                         | Centro de Custo(Entrada) | Centro de Custo(Saída)               |                      |
| 1010100100                             | ACEM - KG                                               | Padrão                   | Padrão                               |                      |
| 1010100101                             | ACEM KG                                                 |                          |                                      |                      |
| 1010100600                             | AGULHA -KG                                              |                          |                                      |                      |
| 1010100601                             | AGULHA -KG                                              |                          |                                      |                      |
| 1010101100                             | ALCATRA - KG                                            |                          |                                      |                      |
| 1010101101                             | ALCATRA - KG                                            |                          |                                      |                      |
| 1010101600                             | ARANHA BOVINA - KG                                      |                          |                                      |                      |
| 1010101601                             | ARANHA BOVINA - KG                                      |                          |                                      |                      |
| 1010102100                             | BRAÇO - KG                                              |                          |                                      |                      |
| 1010102101                             | BRAÇO - KG                                              |                          |                                      |                      |
| 1010102600                             | CARNE SECA - KG                                         |                          |                                      |                      |
| 1010102601                             | CARNE SECA - KG                                         |                          |                                      |                      |
| 010103100                              | CHULETA - KG                                            |                          | Y Filtro apli                        | cado                 |

Imagem 13 - Tela de Listagem

5. Clique na parte inferior da tela em **Editar** (Imagem 14).

| enerp.teknisa.com//cadCtb/<br>Centro de Custo | /#/cadCtb#ger03500_param                                                                                                    | etros_centro_de_                                                                                                    | curto                                                                                                    |                                                                                                    |                                                                                                    |                                                                                                    |                                                                                                    |                                                                                                    |                                                                                                    |                                                                                                    |                                                                                                    |
|-----------------------------------------------|----------------------------------------------------------------------------------------------------|----------------------------------------------------------------------------------------------------|----------------------------------------------------------------------------------------------------|----------------------------------------------------------------------------------------------------|----------------------------------------------------------------------------------------------------|----------------------------------------------------------------------------------------------------|----------------------------------------------------------------------------------------------------|----------------------------------------------------------------------------------------------------|----------------------------------------------------------------------------------------------------|----------------------------------------------------------------------------------------------------|----------------------------------------------------------------------------------------------------|
| Centro de Custo                               |                                                                                                    |                                                                                                    | custo                                                                                                    |                                                                                                    |                                                                                                    |                                                                                                    |                                                                                                    |                                                                                                    | 6 \$                                                                                                    |                                                                                                    | . :                                                                                                    |
| isa • vilaua vvcu • rebulali                  |                                                                                                    |                                                                                                    |                                                                                                    |                                                                                                    |                                                                                                    |                                                                                                    |                                                                                                    | Arress Control                                                                                                    | 2.44.0 ( DB Vers                                                                                                    | CADCTB<br>ion - 7395 )                                                                                                    | 값<br>Favori                                                                                                    |
| Jnidade Financeiro                            | 1010100101 - ACEM KG<br>Produto por Unidade                                                                                                    |                                                                                                    |                                                                                                    |                                                                                                    |                                                                                                    |                                                                                                    |                                                                                                    |                                                                                                    |                                                                                                    |                                                                                                    |                                                                                                    |
| Nome do Produto                               | Produto                                                                                                    |                                                                                                    |                                                                                                    |                                                                                                    |                                                                                                    |                                                                                                    |                                                                                                    |                                                                                                    |                                                                                                    |                                                                                                    |                                                                                                    |
| ACEM - KG                                     | 1010100101                                                                                                    |                                                                                                    |                                                                                                    |                                                                                                    |                                                                                                    |                                                                                                    |                                                                                                    |                                                                                                    |                                                                                                    |                                                                                                    |                                                                                                    |
| ACEM KG                                       | Nome do Produto                                                                                                    |                                                                                                    |                                                                                                    |                                                                                                    |                                                                                                    |                                                                                                    |                                                                                                    |                                                                                                    |                                                                                                    |                                                                                                    |                                                                                                    |
| AGULHA -KG                                    | Centro de Custo(Entrada)                                                                                                    |                                                                                                    |                                                                                                    |                                                                                                    |                                                                                                    |                                                                                                    |                                                                                                    |                                                                                                    |                                                                                                    |                                                                                                    |                                                                                                    |
| AGULHA -KG                                    | contro de custo(cintidad)                                                                                                    |                                                                                                    |                                                                                                    |                                                                                                    |                                                                                                    |                                                                                                    |                                                                                                    |                                                                                                    |                                                                                                    |                                                                                                    |                                                                                                    |
| ALCATRA - KG                                  | Centro de Custo(Saída)                                                                                                    |                                                                                                    |                                                                                                    |                                                                                                    |                                                                                                    |                                                                                                    |                                                                                                    |                                                                                                    |                                                                                                    |                                                                                                    |                                                                                                    |
| ALCATRA - KG                                  |                                                                                                    |                                                                                                    |                                                                                                    |                                                                                                    |                                                                                                    |                                                                                                    |                                                                                                    |                                                                                                    |                                                                                                    |                                                                                                    |                                                                                                    |
| ARANHA BOVINA -                               |                                                                                                    |                                                                                                    |                                                                                                    |                                                                                                    |                                                                                                    |                                                                                                    |                                                                                                    |                                                                                                    |                                                                                                    |                                                                                                    |                                                                                                    |
| ARANHA BOVINA -                               |                                                                                                    |                                                                                                    |                                                                                                    |                                                                                                    |                                                                                                    |                                                                                                    |                                                                                                    |                                                                                                    |                                                                                                    |                                                                                                    |                                                                                                    |
| BRAÇO - KG                                    |                                                                                                    |                                                                                                    |                                                                                                    |                                                                                                    |                                                                                                    |                                                                                                    |                                                                                                    |                                                                                                    |                                                                                                    |                                                                                                    |                                                                                                    |
| BRAÇO - KG                                    |                                                                                                    |                                                                                                    |                                                                                                    |                                                                                                    |                                                                                                    |                                                                                                    |                                                                                                    |                                                                                                    |                                                                                                    |                                                                                                    |                                                                                                    |
| CARNE SECA - KG                               |                                                                                                    |                                                                                                    |                                                                                                    |                                                                                                    |                                                                                                    |                                                                                                    |                                                                                                    |                                                                                                    |                                                                                                    |                                                                                                    |                                                                                                    |
| CARNE SECA - KG                               |                                                                                                    |                                                                                                    | 12                                                                                                    |                                                                                                    |                                                                                                    |                                                                                                    |                                                                                                    |                                                                                                    |                                                                                                    |                                                                                                    |                                                                                                    |
| CHULETA - KG                                  |                                                                                                    |                                                                                                    |                                                                                                    |                                                                                                    |                                                                                                    |                                                                                                    |                                                                                                    |                                                                                                    |                                                                                                    |                                                                                                    |                                                                                                    |
|                                               |                                                                                                    | -                                                                                                    | <b>e</b> ditar                                                                                                    |                                                                                                    |                                                                                                    |                                                                                                    |                                                                                                    |                                                                                                    |                                                                                                    |                                                                                                    |                                                                                                    |
|                                               | Nome do Produto<br>ACEM - KG<br>ACEM KG<br>AGULHA - KG<br>AGULHA - KG<br>ALCATRA - KG<br>ALCATRA - KG<br>ALCATRA - KG<br>ALCATRA - KG<br>ARANHA BOVINA -<br>BRAÇO - KG<br>BRAÇO - KG<br>CARNE SECA - KG<br>CHULETA - KG | Nome do Produto         ACEM - KG         ACEM KG         AGULHA - KG         AGULHA - KG         AGULHA - KG         ALCATRA - KG         ALCATRA - KG         ARANHA BOVINA -         BRAÇO - KG         CARNE SECA - KG         CHULETA - KG | Nome do Produto       ACEM - KG       ACEM KG       AGULHA - KG       AGULHA - KG       AGULHA - KG       AGULHA - KG       AGULHA - KG       ALCATRA - KG       ALCATRA - KG       ARANHA BOVINA-       BRAÇO - KG       CARNE SECA - KG       CHULETA - KG | Nome do Produto       ACEM - KG       ACEM KG       AGULHA - KG       AGULHA - KG       AGULHA - KG       ALCATRA - KG       ALCATRA - KG       ARANHA BOVINA-       BRAÇO - KG       CARNE SECA - KG       CHULETA - KG | Nome do Produto       ACEM - KG       ACEM KG       AGULHA - KG       AGULHA - KG       AGULHA - KG       AGULHA - KG       ALCATRA - KG       ALCATRA - KG       ARANHA BOVINA-       BRAÇO - KG       CATNE SECA - KG       CHULETA - KG | Nome do Produto       ACEM - KG       ACEM KG       AGULHA - KG       AGULHA - KG       AGULHA - KG       AGULHA - KG       AGULHA - KG       ALCATRA - KG       ALCATRA - KG       ALCATRA - KG       ARANHA BOVINA-       BRAÇO - KG       GRAVE SECA - KG       CHULETA - KG | Nome do Produto         ACEM - KG         ACEM KS         AGULHA - KG         AGULHA - KG         AGULHA - KG         AGULHA - KG         ALCATRA - KG         ALCATRA - KG         ARANHA BOVINA-         BRAÇO - KG         BRAÇO - KG         CATNE SECA - KG         CHULETA - KG | Nome do Produto       ACEM - KG       ACEM KG       AGULHA - KG       AGULHA - KG       AGULHA - KG       AGULHA - KG       ALCATRA - KG       ALCATRA - KG       ARANHA BOVINA-       BRAÇO - KG       BRAÇO - KG       CATNE SECA - KG       CHULETA - KG | Nome do Produto       ACEM - KG       ACEM KG       AGULHA - KG       AGULHA - KG       AGULHA - KG       ALCATRA - KG       ALCATRA - KG       ARANHA BOVINA -       BRAÇO - KG       CARNE SECA - KG       CHULETA - KG | Nome do Produto       ACEM KG       ACEM KG       AGULHA -KG       AGULHA -KG       AGULHA -KG       ALCATRA - KG       ALCATRA - KG       ARANHA BOVINA-       BRAÇO - KG       CARNE SECA - KG       CARNE SECA - KG       CHULETA - KG | Nome do Produto       ACEM KG       ACEM KG       AGULHA -KG       AGULHA -KG       Centro de Custo(Saida)         Centro de Custo(Saida)         CARNE SECA - KG       CHULETA - KG |

Imagem 14 – Editar

6. Selecione o centro de custo de entrada e o centro de custo de saída deste produto na **ficha de preenchimento** (Imagem 15).

| 🔯 ERP            | × +                                                      |                                                  | v - 0 ×                                                  |
|------------------|----------------------------------------------------------|--------------------------------------------------|----------------------------------------------------------|
| ← → C 🔒 pe       | ebbianerp.teknisa.com//cad                               | Ctb/#/cadCtb#ger03500_parametros_centro_de_custo | 🖻 🖈 🔲 😩                                                  |
| Parâmetros p     | oara Centro de Custo<br>- Teknisa - Virada Web - Pebbian |                                                  | CADCTB<br>Access Control<br>2.44.0 ( DB Version - 7395 ) |
| roduto Produto p | oor Unidade Financeiro                                   | 1010100101 - ACEM KG<br>Produto por Unidade      |                                                          |
| Produto          | Nome do Proc                                             | Produto                                          |                                                          |
| 010100100        | ACEM - KG                                                | 1010100101                                       |                                                          |
| 1010100101       | ACEM KG                                                  | Nome do Produto                                  |                                                          |
| 010100600        | AGULHA -KG                                               | ACEM KG                                          |                                                          |
| 1010100601       | AGULHA -KG                                               | Procurar I                                       | C                                                        |
| 010101100        | ALCATRA - KG                                             | Centro de Custo(Saída)                           |                                                          |
| 010101101        | ALCATRA - KG                                             | Procurar                                         | 5                                                        |
| 010101600        | ARANHA BOVI                                              | A-                                               |                                                          |
| 010101601        | ARANHA BOVII                                             | A-                                               |                                                          |
| 010102100        | BRAÇO - KG                                               |                                                  |                                                          |
| 010102101        | BRAÇO - KG                                               |                                                  |                                                          |
| 010102600        | CARNE SECA - H                                           | G                                                |                                                          |
| 1010102601       | CARNE SECA - H                                           | G                                                |                                                          |
| 010103100        | CHULETA - KG                                             |                                                  |                                                          |
|                  |                                                          |                                                  |                                                          |
| Cancelar         |                                                          |                                                  | Salva                                                    |
|                  |                                                          |                                                  |                                                          |

**Imagem 15** – Ficha de Preenchimento

7. Clique em **Salvar** (Imagem 16) no canto inferior direito.

| ERP ERP                                       | × +                                                  |                                       |                       |               |  |       | ~               |                              |
|-----------------------------------------------|------------------------------------------------------|---------------------------------------|-----------------------|---------------|--|-------|-----------------|------------------------------|
| $\leftrightarrow$ $\rightarrow$ C $\cong$ pet | bianerp.teknisa.com//cadCtb                          | /#/cadCtb#ger03500                    | _parametros_ce        | ntro_de_custo |  |       | i€ ☆            |                              |
| Parâmetros pa<br>04/09/2023   0001 - 1        | ra Centro de Custo<br>Teknisa - Virada Web - Pebbian |                                       |                       |               |  | Acces | 2.44.0 ( DB Ver | CADCTE Sion - 7395) Favorite |
| roduto Produto po                             | or Unidade Financeiro                                | 1010100101 - ACEM K<br>Produto por Un | <sup>G</sup><br>idade |               |  |       |                 |                              |
| roduto                                        | Nome do Produto                                      | Produto                               |                       |               |  |       |                 |                              |
| 010100100                                     | ACEM - KG                                            | 1010100101                            |                       |               |  |       |                 |                              |
| 010100101                                     | ACEM KG                                              | Nome do Produto<br>ACEM KG            |                       |               |  |       |                 |                              |
| 010100600                                     | AGULHA -KG                                           | Centro de Custo(En                    | trada)                | _             |  |       |                 |                              |
| 010100601                                     | AGULHA -KG                                           | Procurar                              | ]                     | [             |  |       |                 | Q                            |
| 010101100                                     | ALCATRA - KG                                         | Centro de Custo(Sa<br>Procurar        | ída)                  |               |  |       |                 | Q                            |
| 010101101                                     | ALCATRA - KG                                         |                                       |                       |               |  |       |                 |                              |
| 010101600                                     | ARANHA BOVINA -                                      |                                       |                       |               |  |       |                 |                              |
| 010101601                                     | ARANHA BOVINA -                                      |                                       |                       |               |  |       |                 |                              |
| 010102100                                     | BRAÇO - KG                                           |                                       |                       |               |  |       |                 |                              |
| 010102101                                     | BRAÇO - KG                                           |                                       |                       |               |  |       |                 |                              |
| 010102600                                     | CARNE SECA - KG                                      |                                       |                       |               |  |       |                 |                              |
| 010102601                                     | CARNE SECA - KG                                      |                                       |                       |               |  |       |                 |                              |
| 010103100                                     | CHULETA - KG                                         |                                       |                       |               |  |       |                 |                              |
|                                               |                                                      |                                       |                       |               |  |       |                 |                              |
| Cancelar                                      |                                                      |                                       |                       |               |  |       |                 | Salva                        |
|                                               |                                                      |                                       |                       |               |  |       |                 |                              |

Imagem 16 - Salvar

8. Clique em Voltar (Imagem 17) no canto inferior esquerdo.

| $\leftrightarrow$ $\rightarrow$ $\mathbf{C}$ $\cong$ peb | bianerp.teknisa.com//cadCtb                         | /#/cadCtb#ger03500_parametros_centro_de_custo | 6 \$              |                      |
|----------------------------------------------------------|-----------------------------------------------------|-----------------------------------------------|-------------------|----------------------|
| Parâmetros par<br>04/09/2023   0001 - T                  | ra Centro de Custo<br>eknisa - Virada Web - Pebbian | Access Control 2-4                            | 44.0 ( DB Versio) | CADCTB<br>n - 7395 ) |
| Produto Produto po                                       | r Unidade Financeiro                                | 1010100101 - ACEM KG<br>Produto por Unidade   |                   |                      |
| Produto                                                  | Nome do Produto                                     | Produto                                       |                   |                      |
| 1010100100                                               | ACEM - KG                                           | 1010100101                                    |                   |                      |
| 1010100101                                               | ACEM KG                                             | Nome do Produto                               |                   |                      |
| 1010100600                                               | AGULHA -KG                                          | ALEM NG                                       |                   |                      |
| 1010100601                                               | AGULHA -KG                                          | Padrão                                        |                   |                      |
| 1010101100                                               | ALCATRA - KG                                        | Centro de Custo(Saída)                        |                   |                      |
| 1010101101                                               | ALCATRA - KG                                        | raulau                                        |                   |                      |
| 1010101600                                               | ARANHA BOVINA -                                     |                                               |                   |                      |
| 1010101601                                               | ARANHA BOVINA -                                     |                                               |                   |                      |
| 1010102100                                               | BRAÇO - KG                                          |                                               |                   |                      |
| 1010102101                                               | BRAÇO - KG                                          |                                               |                   |                      |
| 1010102600                                               | CARNE SECA - KG                                     |                                               |                   |                      |
| 1010102601                                               | CARNE SECA - KG                                     |                                               |                   |                      |
| 1010103100                                               | CHULETA - KG                                        |                                               |                   |                      |
| Voltar                                                   |                                                     | 0                                             |                   |                      |

Imagem 17 – Voltar

### Centro de Custo por Financeiro

1. Selecione a aba **Financeiro** (Imagem 18).

| 🕸 ERP 🗙 🕂                                                                     |                                                                                                    |            | ~         | -                  | 5 ×       |
|-------------------------------------------------------------------------------|----------------------------------------------------------------------------------------------------|------------|-----------|--------------------|-----------|
| $\leftrightarrow$ $\rightarrow$ C $($ pebbianerp.teknisa.com//cadCtb/#/cadCtb | #ger03500_parametros_centro_de_custo                                                                       | Ŀ          | ☆         |                    | ± :       |
| ■ parâmetros para Centro de Custo<br>04/09/2023   0001 - Teknisa - V          | Access Control                                                                                             | 2.44.0 ( 0 | )B Versio | CADCT<br>in - 7395 | Favoritos |
| Produto Produto por Unidade Financeiro                                        |                                                                                                    |            |           |                    |           |
| Típo de Conta a Pagar Típo de Ajuste de Conta a Pagar                         | Típo de Conta a Receber Típo de Ajuste de Conta a Receber Típo de Débito Bancário Típo de Crédito Bancário |            |           |                    |           |
| Código                                                                        | Tipo de Conta a Pagar                                                                                      |            |           |                    |           |
| 000001                                                                        | Empréstimo Leasing                                                                                         |            |           |                    |           |
| 000002                                                                        | Pagamentos                                                                                                 |            |           |                    |           |
| 000003                                                                        | Validação 01                                                                                               |            |           |                    |           |
| 000004                                                                        | IMPOSTOS FEDERAIS                                                                                          |            |           |                    |           |
|                                                                               |                                                                                                    |            |           |                    |           |
|                                                                               |                                                                                                    |            |           |                    |           |
|                                                                               |                                                                                                    |            |           |                    |           |
|                                                                               |                                                                                                    |            |           |                    |           |
|                                                                               |                                                                                                    |            |           |                    |           |
|                                                                               |                                                                                                    |            |           |                    |           |
|                                                                               |                                                                                                    |            |           |                    |           |
|                                                                               |                                                                                                    |            |           |                    |           |
|                                                                               |                                                                                                    |            |           |                    | -         |
|                                                                               |                                                                                                    |            |           |                    |           |
|                                                                               |                                                                                                    |            |           |                    |           |

Imagem 18 - Financeiro

 Na aba Financeiro é possível definir um centro de custo nas opções (Imagem 19):

Tipo de conta pagar/ Tipo de ajuste de conta pagar/ Tipo de contas a receber/ Tipo de ajuste de conta a receber/ Tipo de débito bancário / Tipo de crédito bancário.

| LINF                                            | ^ T                                          |                          |                                   |                         |                          |                                    |              |
|-------------------------------------------------|----------------------------------------------|--------------------------|-----------------------------------|-------------------------|--------------------------|------------------------------------|--------------|
| → C                                             | nerp.teknisa.com//cadCtb/#/cadCtl            | b#ger03500_parametros_ce | entro_de_custo                    |                         |                          | @ ☆ □                              | -            |
| Parâmetros para (<br>04/09/2023   0001 - Tekni: | Centro de Custo<br>sa - Virada Web - Pebbian |                          |                                   |                         | Access Control           | CADCT<br>2.44.0 ( DB Version - 739 | TB<br>5) Fav |
| auto Troduto por onic                           | ade Tinanceijo                               |                          |                                   |                         |                          | 7                                  |              |
| oo de Conta a Pagar                             | Típo de Ajuste de Conta a Pagar              | Típo de Conta a Receber  | Típo de Ajuste de Conta a Receber | Típo de Débito Bancário | Típo de Crédito Bancário |                                    |              |
| idigo                                           |                                              | Tipo de Conta a Pagar    |                                   |                         |                          |                                    |              |
| 0001                                            |                                              | Empréstimo Leasing       |                                   |                         |                          |                                    |              |
| 0002                                            |                                              | Pagamentos               |                                   |                         |                          |                                    |              |
| 0003                                            |                                              | Validação 01             |                                   |                         |                          |                                    |              |
| 0004                                            |                                              | IMPOSTOS FEDERAIS        |                                   |                         |                          |                                    |              |
|                                                 |                                              |                          |                                   |                         |                          |                                    |              |
|                                                 |                                              |                          |                                   |                         |                          |                                    |              |
|                                                 |                                              |                          |                                   |                         |                          |                                    |              |
|                                                 |                                              |                          |                                   |                         |                          |                                    |              |

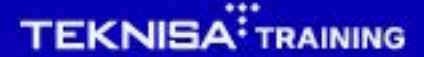

3. Para selecionar o centro de custo para cada cadastro, clique em cima do cadastro que deseja na **tela de listagem** (Imagem 20).

| 🔯 ERP                    | × +                                          |                          |                                   |                         |                          | ~                  | - 0                   | ×        |
|--------------------------|----------------------------------------------|--------------------------|-----------------------------------|-------------------------|--------------------------|--------------------|-----------------------|----------|
| ← → C 🔒 pebbiar          | nerp.teknisa.com//cadCtb/#/cadCt             | b#ger03500_parametros_ce | ntro_de_custo                     |                         |                          | @ ☆                |                       | 1) I     |
| Parâmetros para C        | Centro de Custo<br>sa - Virada Web - Pebbian |                          |                                   |                         | 0                        | 2.44.0 ( DB Versio | CADCTB<br>on - 7395 ) | 값        |
| Produto Produto por Unid | ade Financei <u>ro</u>                       |                          |                                   |                         | Access control           |                    |                       | Pavorito |
| Típo de Conta a Pagar    | Típo de Ajuste de Conta a Pagar              | Típo de Conta a Receber  | Típo de Ajuste de Conta a Receber | Típo de Débito Bancário | Típo de Crédito Bancário |                    |                       |          |
| Código                   |                                              | Tipo de Conta a Pagar    |                                   |                         |                          |                    |                       |          |
| 000001                   |                                              | Empréstimo Leasing       |                                   |                         |                          |                    |                       |          |
| 000002                   |                                              | Pagamentos               |                                   |                         |                          |                    |                       |          |
| 000003                   |                                              | Validação 01             |                                   |                         |                          |                    |                       |          |
| 000004                   |                                              | IMPOSTOS FEDERAIS        |                                   |                         |                          |                    |                       |          |
|                          |                                              |                          |                                   |                         |                          |                    |                       | •        |
|                          |                                              |                          |                                   |                         |                          |                    |                       |          |
|                          |                                              |                          |                                   |                         |                          |                    |                       |          |

- Imagem 20 Tela de Listagem
  - 4. Clique em Adicionar (Imagem 21) na parte inferior da tela.

| - → C  ■ pebbianerp.teknisa.com//cae Parâmetros para Centro de Custo 0/09/0031 / 0001 / Teknisa / Venda Web Babbian | dCtb/#/cadCtb#ger03500_parametros_centro_de_custo                                   |                |
|----------------------------------------------------------------------------------------------------|-------------------------------------------------------------------------------------|----------------|
| roduto Produto por Unidade Financeiro                                                                               | 000001 - Empréstimo Leasing<br>Típo de Conta a Pagar Rateio - Típo de Conta a Pagar | Access Control |
| po de Conta a Pagar Típo de Ajuste de C                                                                             | onta<br>Centro de Custo                                                             | Rateio(%)      |
| ódigo                                                                                                    | Padrão                                                                              | 100,00         |
| 00001                                                                                                    |                                                                                     |                |
| 00002                                                                                                    |                                                                                     |                |
| 00003                                                                                                    |                                                                                     |                |
| 00004                                                                                                    |                                                                                     |                |
|                                                                                                    |                                                                                     |                |
|                                                                                                    |                                                                                     |                |
|                                                                                                    |                                                                                     |                |
|                                                                                                    |                                                                                     |                |
|                                                                                                    |                                                                                     |                |
|                                                                                                    |                                                                                     |                |
|                                                                                                    |                                                                                     |                |
|                                                                                                    |                                                                                     |                |
|                                                                                                    |                                                                                     |                |
|                                                                                                    |                                                                                     |                |
|                                                                                                    |                                                                                     |                |
| Voltar                                                                                                    |                                                                                     |                |

Imagem 21 – Adicionar

## 

- 5. Você poderá selecionar mais de um centro de custo fazendo assim um rateio pelo financeiro.
  - Para isso, defina a porcentagem através da lacuna **Rateio (%)** (Imagem 22).

| 🔯 ERP           | × +                                                                      |                                                               | ~ - <sup>-</sup>                                    |
|-----------------|--------------------------------------------------------------------------|---------------------------------------------------------------|-----------------------------------------------------|
| ← → C (≞        | pebbianerp.teknisa.com//cadCtb/#/cadCtb#ger0                             | 3500_parametros_centro_de_custo                               | 🖻 🖈 🔳 😩 :                                           |
| = 🕸 Parâmetro   | s para Centro de Custo<br>001 - Teknisa - Virada Web - Pebbian           | Access Control                                                | CADCTE<br>2.44.0 ( DB Version - 7395 )<br>Favoritos |
| Produto Produto | 000001 - Empréstimo Leasing<br>Típo de Conta a Pagar Rateio - Típo de Co | 000001 - Empréstimo Leasing<br>Rateio - Típo de Conta a Pagar |                                                     |
|                 | Centro de Custo                                                          | Centro de Custo 💿                                             |                                                     |
|                 | Padrão                                                                   | Procurar                                                      | Q                                                   |
|                 |                                                                          | Rateio(%)                                                     | 0.00                                                |
|                 |                                                                          |                                                               | 0,00                                                |
|                 |                                                                          |                                                               |                                                     |
|                 |                                                                          |                                                               |                                                     |
|                 |                                                                          |                                                               |                                                     |
|                 |                                                                          |                                                               |                                                     |
|                 |                                                                          |                                                               |                                                     |
|                 |                                                                          |                                                               |                                                     |
|                 |                                                                          |                                                               |                                                     |
|                 |                                                                          | Let                                                           |                                                     |
|                 |                                                                          | ·                                                             |                                                     |
|                 |                                                                          |                                                               |                                                     |
|                 |                                                                          |                                                               |                                                     |
|                 |                                                                          |                                                               |                                                     |
| Cancelar        |                                                                          |                                                               | Salvar                                              |
|                 |                                                                          |                                                               |                                                     |

Imagem 22 - Rateio (%)

#### 6. Clique em Salvar (Imagem 23) no canto inferior direito.

|                               | pebbianerp.teknisa.com//cadCtb/#/cadCtb#ger03                  | 3500_parametros_centro_de_custo | ich ☆ 🗖 😩 :                                                                                                    |
|-------------------------------|----------------------------------------------------------------|---------------------------------|----------------------------------------------------------------------------------------------------|
| Parâmetro:<br>04/09/2023   00 | s para Centro de Custo<br>001 - Teknisa - Virada Web - Pebbian |                                 | CADCTB CADCTB CA |
| oduto Produto                 | 000001 - Empréstimo Leasing                                    | 000001 - Empréstimo Leasing     |                                                                                                    |
|                               | Típo de Conta a Pagar Rateio - Típo de Co                      | Rateio - Típo de Conta a Pagar  |                                                                                                    |
|                               | Centro de Custo                                                | Centro de Custo O               |                                                                                                    |
|                               | Padrão                                                         |                                 | Q                                                                                                    |
|                               |                                                                | Rateio(%)                       | 0.00                                                                                                    |
|                               |                                                                |                                 | 0,00                                                                                                    |
|                               |                                                                |                                 |                                                                                                    |
|                               |                                                                |                                 |                                                                                                    |
|                               |                                                                |                                 |                                                                                                    |
|                               |                                                                |                                 |                                                                                                    |
|                               |                                                                |                                 |                                                                                                    |
|                               |                                                                |                                 |                                                                                                    |
|                               |                                                                |                                 |                                                                                                    |
|                               |                                                                |                                 |                                                                                                    |
|                               |                                                                |                                 |                                                                                                    |
|                               |                                                                |                                 |                                                                                                    |
|                               |                                                                | l≎                              |                                                                                                    |
|                               |                                                                | l≩                              |                                                                                                    |
|                               |                                                                | l≩                              |                                                                                                    |
|                               |                                                                | l≩                              |                                                                                                    |
|                               |                                                                | l⊋                              |                                                                                                    |

Imagem 23 - Salvar

## 

 É possível ajustar as porcentagens de rateio através da edição dos cadastros, para garantir que a soma total seja equivalente a 100%.
 Para isso, selecione o cadastro desejado na aba Rateio - Tipo de Conta a Pagar (Imagem 24)

| 🔯 ERP 🗙 🕂                                     |                                                                                     |                | ~ - 🖻 ×                                          |
|-----------------------------------------------|-------------------------------------------------------------------------------------|----------------|--------------------------------------------------|
| ← → C                                         | /#/cadCtb#ger03500_parametros_centro_de_custo                                       |                | @☆□≗:                                            |
| E 🔯 Parâmetros para Centro de Custo           |                                                                                     | Access Control | CADCTB<br>2.44.0 ( DB Version - 7395 ) Favoritos |
| Produto Produto por Unidade Financeiro        | 000001 - Empréstimo Les ling<br>Tipo de Conta a Paga Rateio - Típo de Conta a Pagar |                |                                                  |
| Típo de Conta a Pagar Típo de Ajuste de Conta | Centro de Custo                                                                     |                | Rateio(%)                                        |
| Código                                        | Padrão                                                                              |                | 100,00                                           |
| 000001                                        | ADMINISTRATIVO                                                                      |                | 50,00                                            |
| 000002                                        |                                                                                     |                |                                                  |
| 000003                                        |                                                                                     |                |                                                  |
| 000004                                        |                                                                                     |                |                                                  |
|                                               |                                                                                     |                |                                                  |
|                                               |                                                                                     |                |                                                  |
|                                               |                                                                                     |                |                                                  |
|                                               |                                                                                     |                |                                                  |
|                                               |                                                                                     |                |                                                  |
|                                               |                                                                                     |                |                                                  |
|                                               |                                                                                     |                |                                                  |
|                                               |                                                                                     |                |                                                  |
|                                               |                                                                                     |                |                                                  |
| <b>〈</b> Voltar                               | Adicionar                                                                           |                | Finalizar                                        |
|                                               |                                                                                     |                |                                                  |
|                                               |                                                                                     |                |                                                  |

Imagem 24 - Rateio-Tipo de conta a pagar

#### 4. Clique em Editar (Imagem 25) na parte inferior da tela.

| harâmetros        | para Centro de Custo                                               |                                      |                                               |
|-------------------|--------------------------------------------------------------------|--------------------------------------|-----------------------------------------------|
| 04/09/2023   000  | 01 - Teknisa - Virada Web - Pebbian<br>000001 - Empréstimo Leasing | Padrão « 000001 - Empréstimo Leasing | Access Control 2.44.0 (DB Version - 7395) Fax |
| Produto Produto p | Típo de Conta a Pagar Rateio - Típo de Co                          | Rateio - Típo de Conta a Pagar       |                                               |
| lípo de Conta a   | Centro de Custo                                                    | Centro de Custo                      |                                               |
| Código            | Padrão                                                             | Padrão                               |                                               |
| 000001            | ADMINISTRATIVO                                                     | Rateio(%)                            | 100,                                          |
| 000002            |                                                                    |                                      |                                               |
| 000003            |                                                                    | $\triangleright$                     |                                               |
| 000004            |                                                                    |                                      |                                               |
|                   |                                                                    |                                      |                                               |
|                   |                                                                    |                                      |                                               |
|                   |                                                                    |                                      |                                               |
|                   |                                                                    |                                      |                                               |
|                   |                                                                    |                                      |                                               |
|                   |                                                                    |                                      |                                               |
|                   |                                                                    |                                      |                                               |
|                   |                                                                    |                                      |                                               |
|                   |                                                                    |                                      |                                               |
|                   |                                                                    |                                      |                                               |
|                   |                                                                    |                                      |                                               |
|                   |                                                                    |                                      |                                               |
|                   |                                                                    |                                      |                                               |

Imagem 25 - Editar

### TEKNISA

5. Altere a lacuna **Rateio (%)** (Imagem 26) para o valor desejado.

| 🔯 ERP           | × +                                                           |                                      |                | ~ - • ×                                             |
|-----------------|---------------------------------------------------------------|--------------------------------------|----------------|-----------------------------------------------------|
| ← → C (≞        | pebbianerp.teknisa.com//cadCtb/#/cadCtb#ger03                 | 500_parametros_centro_de_custo       |                | 🖻 🏠 🗖 😩 :                                           |
| ≡ 🕸 Parâmetros  | s para Centro de Custo<br>01 - Teknisa - Virada Web - Pebbian |                                      | Access Control | CADCTE<br>2.44.0 ( DB Version - 7395 )<br>Favoritos |
|                 | 000001 - Empréstimo Leasing                                   | Padrão « 000001 - Empréstimo Leasing |                |                                                     |
|                 | Tipo de Conta a Pagar Rateio - Tipo de Co                     | Rateio - Típo de Conta a Pagar       |                |                                                     |
| Tipo de conta a | Centro de Custo                                               | Centro de Custo 💿                    |                |                                                     |
|                 | Padrão                                                        | Padrão                               |                | ×                                                   |
| 000001          |                                                               | Rateio(%)                            |                | ed                                                  |
|                 | ADMINISTRATIVO                                                |                                      |                | 59                                                  |
|                 |                                                               |                                      |                |                                                     |
|                 |                                                               |                                      |                |                                                     |
|                 |                                                               |                                      |                |                                                     |
|                 |                                                               |                                      |                |                                                     |
|                 |                                                               |                                      |                |                                                     |
|                 |                                                               |                                      |                |                                                     |
|                 |                                                               |                                      |                |                                                     |
|                 |                                                               |                                      |                |                                                     |
|                 |                                                               |                                      |                |                                                     |
|                 |                                                               |                                      |                |                                                     |
|                 |                                                               |                                      |                |                                                     |
|                 |                                                               |                                      |                |                                                     |
|                 |                                                               |                                      |                |                                                     |
|                 |                                                               |                                      |                | 2                                                   |
| < Cancelar      |                                                               |                                      |                | Salvar                                              |
|                 |                                                               |                                      |                |                                                     |
|                 |                                                               |                                      |                |                                                     |
|                 |                                                               |                                      |                |                                                     |

- Imagem 26 Rateio (%)
  - 6. Clique em **Salvar** (Imagem 27) no canto inferior direito.

| ×  |
|----|
| 50 |
| 50 |
|    |
|    |
|    |
|    |
|    |
|    |
|    |
|    |
|    |
| 1  |
|    |

7. Clique em **Finalizar** (Imagem 28) no canto inferior direito.

| 🕸 ERP 🗙 🕂                                                                   |                                                                                     | ~ - 0 ×                                  |
|-----------------------------------------------------------------------------|-------------------------------------------------------------------------------------|------------------------------------------|
| $\leftrightarrow$ $\rightarrow$ C $\square$ pebbianerp.teknisa.com//cadCtb/ | <pre>//cadCtb#ger03500_parametros_centro_de_custo</pre>                             | 🖻 🖈 🔲 😩 :                                |
| Parâmetros para Centro de Custo                                             |                                                                                     | CADCTE CADCTE 2.44.0 (DB Version - 7395) |
| Produto Produto por Unidade Financeiro                                      | 000001 - Empréstimo Leasing<br>Tino de Conta a Pagar Rateio - Típo de Conta a Pagar |                                          |
| Típo de Conta a Pagar Típo de Ajuste de Conta                               | Centro de Custo                                                                     | Rateio(%)                                |
| Código                                                                      | Padrão                                                                              | 50,00                                    |
| 000001                                                                      | ADMINISTRATIVO                                                                      | 50,00                                    |
| 000002                                                                      |                                                                                     |                                          |
| 000003                                                                      |                                                                                     |                                          |
| 000004                                                                      |                                                                                     |                                          |
|                                                                             |                                                                                     |                                          |
|                                                                             |                                                                                     |                                          |
|                                                                             |                                                                                     |                                          |
|                                                                             |                                                                                     |                                          |
|                                                                             |                                                                                     |                                          |
|                                                                             |                                                                                     |                                          |
|                                                                             |                                                                                     |                                          |
|                                                                             |                                                                                     |                                          |
|                                                                             |                                                                                     |                                          |
| 4.17 hours                                                                  | ٥                                                                                   |                                          |
| <b>v</b> oitar                                                              | Adicionar                                                                           | Finalizar                                |
|                                                                             |                                                                                     |                                          |
|                                                                             |                                                                                     |                                          |

8. Na **tela informativa** (Imagem 29) "Registro(s) cadastrado(s) com sucesso", clique em "Ok".

| 🕸 ERP × +                                                             |                                                                                    | ~ - 0 ×                                                                                                    |
|-----------------------------------------------------------------------|------------------------------------------------------------------------------------|----------------------------------------------------------------------------------------------------|
| $\leftrightarrow$ $\rightarrow$ C $($ pebbianerp.teknisa.com//cadCtb/ | #/cadCtb#ger03500_parametros_centro_de_custo                                       | e 🖈 🛛 😩 :                                                                                                    |
| E 🔯 Parâmetros para Centro de Custo                                   | 6<br>Access Con                                                                    | CADCTE CADCTE CA |
| Produto Produto por Unidade Financeiro                                | 000001 - Emprésime Leasing<br>Típo de Conta a Pagar Rateio - Típo de Conta a Pagar |                                                                                                    |
| Típo de Conta a Pagar Típo de Ajuste de Conta                         | Centro de Custo                                                                    | Rateio(%)                                                                                                    |
| Código                                                                | Padrão                                                                             | 50,00                                                                                                    |
| 000001                                                                | ADMINISTRATIVO                                                                     | 50,00                                                                                                    |
| 000002                                                                |                                                                                    |                                                                                                    |
|                                                                       |                                                                                    |                                                                                                    |
| 000004                                                                |                                                                                    |                                                                                                    |
|                                                                       | Registro(s) cadastrado(s) com sucesso.                                             |                                                                                                    |
|                                                                       | ОК                                                                                 |                                                                                                    |
|                                                                       |                                                                                    |                                                                                                    |
|                                                                       |                                                                                    |                                                                                                    |
|                                                                       |                                                                                    |                                                                                                    |
|                                                                       |                                                                                    |                                                                                                    |
|                                                                       |                                                                                    |                                                                                                    |
|                                                                       |                                                                                    | •                                                                                                    |
|                                                                       |                                                                                    | U                                                                                                    |
| <b>∢</b> Voltar                                                       | ●                                                                                  | •                                                                                                    |
|                                                                       | Autoria.                                                                           |                                                                                                    |
|                                                                       |                                                                                    |                                                                                                    |

Imagem 29 - Tela Informativa

Imagem 28 – Finalizar

O rateio para o empréstimo foi feito com sucesso.

7. Clique em **Voltar** (Imagem 30) no canto inferior esquerdo e repita operação de rateio para todos os cadastros do financeiro necessários.

| 🔯 ERP              | × +                                                     |                                                                                     | v - 0                                                 |
|--------------------|---------------------------------------------------------|-------------------------------------------------------------------------------------|-------------------------------------------------------|
| ← → C              | ebbianerp.teknisa.com//cadCtb                           | */cadCtb#ger03500_parametros_centro_de_custo                                        | ピ☆ □.                                                 |
| Parâmetros p       | ara Centro de Custo<br>- Teknisa - Virada Web - Pebbian |                                                                                     | CADCTB<br>Access Control 2.44.0 ( DB Version - 7395 ) |
| roduto Produto por | Unidade Financeiro                                      | 000001 - Empréstimo Leasing<br>Típo de Conta a Pagar Rateio - Típo de Conta a Pagar |                                                       |
| ípo de Conta a Pa  | gar Típo de Ajuste de Conta                             | Centro de Custo                                                                     | Rateio                                                |
| ódigo              |                                                         | Padrão                                                                              | 50                                                    |
| 000001             | <                                                       | ADMINISTRATI/O                                                                      | 50                                                    |
| 00002              |                                                         |                                                                                     |                                                       |
| 00003              |                                                         |                                                                                     |                                                       |
| 00004              |                                                         |                                                                                     |                                                       |
|                    |                                                         |                                                                                     |                                                       |
|                    |                                                         |                                                                                     |                                                       |
|                    |                                                         |                                                                                     |                                                       |
|                    |                                                         |                                                                                     |                                                       |
|                    |                                                         |                                                                                     |                                                       |
|                    |                                                         |                                                                                     |                                                       |
|                    |                                                         |                                                                                     |                                                       |
|                    |                                                         |                                                                                     |                                                       |
|                    |                                                         |                                                                                     |                                                       |
|                    | l⊋                                                      |                                                                                     |                                                       |
|                    |                                                         |                                                                                     |                                                       |
|                    |                                                         |                                                                                     |                                                       |
| Voltar             |                                                         | Adicionar                                                                           |                                                       |
|                    |                                                         |                                                                                     |                                                       |
|                    |                                                         |                                                                                     |                                                       |

Imagem 30 - Voltar

| Finalizando essas operações, | а | parame | etrizaçã | ão | para | cen | tro | de | custo | foi |
|------------------------------|---|--------|----------|----|------|-----|-----|----|-------|-----|
| realizada com sucesso.       |   |        |          |    |      |     |     |    |       |     |